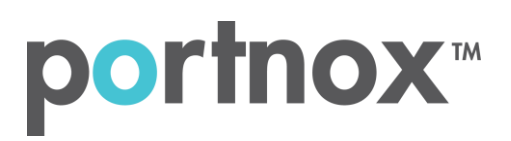

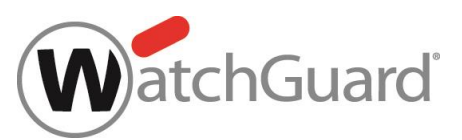

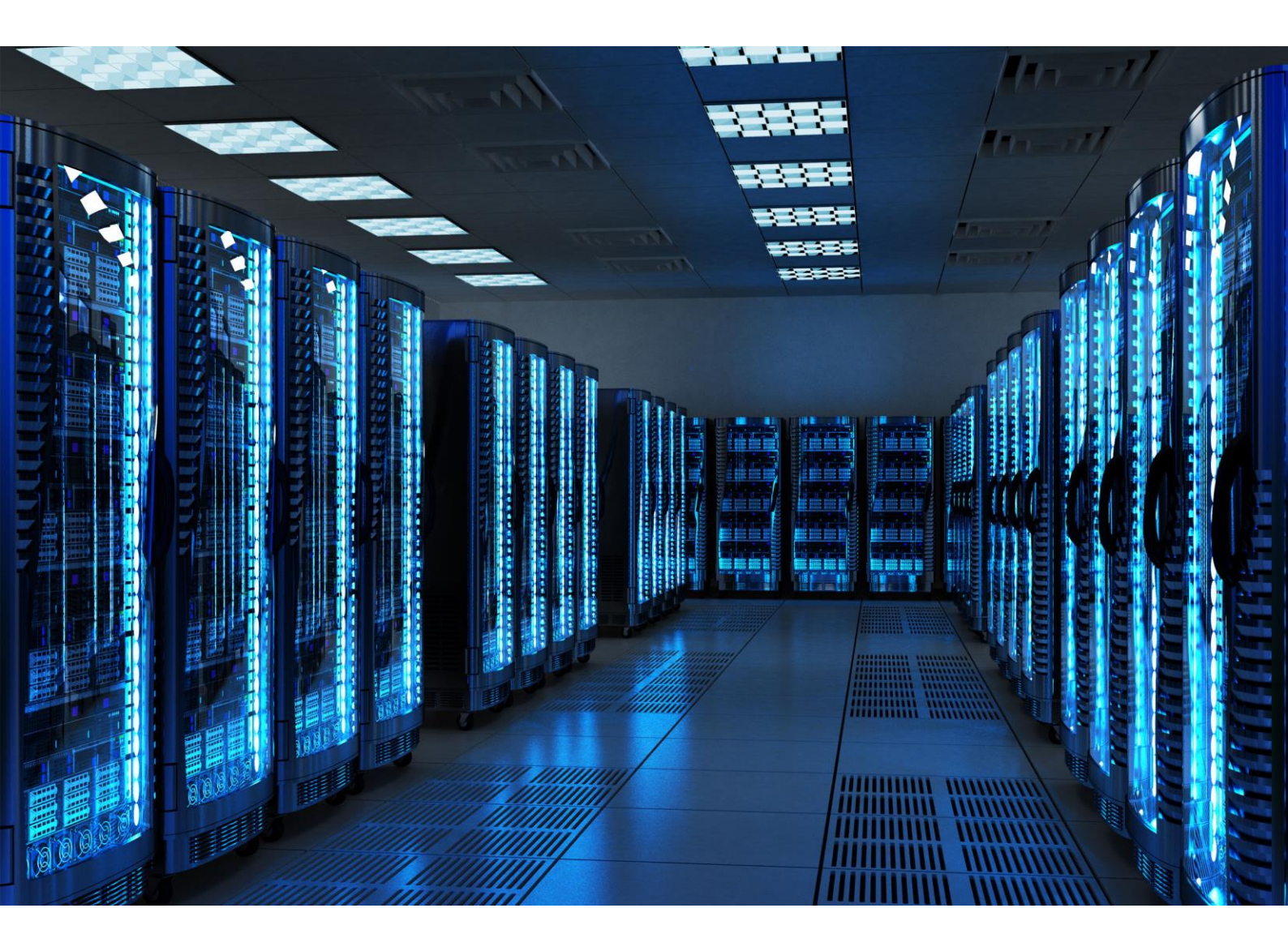

INTEGRATION GUIDE

How to Configure WatchGuard to secure VPN access with Portnox CLEAR

# Introduction

This document guides you step by step how to configure your VPN environment using Portnox CLEAR to enable secure and trusted cloud-based RADIUS access with an optional push-to-access MFA.

# **Preliminary Actions**

Before configuring VPN authentication, you need to verify the following:

- 1) Verify your organization is registered on Portnox CLEAR Cloud Services: <a href="https://clear.portnox.com/">https://clear.portnox.com/</a>
- 2) In the CLEAR portal, go to **Settings > Services** and expand **CLEAR RADIUS Service**. Then:
  - a. If the Enable Cloud RADIUS checkbox is not checked, click Edit and check the Enable Cloud RADIUS checkbox
  - b. Note the RADIUS server details which you will need when configuring VPN access:
    - Cloud RADIUS IP this is the IP address of the CLEAR RADIUS server
    - Authentication port
    - Shared Secret this is the RADIUS client shared secret
- 3) In the CLEAR portal, go to Settings > Groups and create a group for VPN users, or edit an existing one. In the group settings > VPN Access select the following:
  - Allowed authentication type = credentials.
  - (optional) Multi-Factor Authentication = push-to-access on mobile only.

Note, MFA on mobile devices require AgentP to be enrolled on the mobile device.

• For implementation with AgentP, check the: validate risk score for all managed devices.

## Configuring WatchGuard VPN

In the following steps, we configure the VPN authentication to be secured and protected based on RADIUS authentication. The following steps should be performed in the WatchGuard web interface.

### Step 1 - Creating a RADIUS Authentication Server

- Create a RADIUS authentication server by navigating to Authentication > Servers > RADIUS. In the RADIUS Server window that appears:
  - a. Check the Enable RADIUS Server check box.
  - b. Enter the following CLEAR RADIUS server details, which you noted in Preliminary Actions, step 2(b):
    - In IP Address, enter the Cloud RADIUS IP.
    - In **Port**, enter the Authentication port.
    - In **Passphrase**, enter the Shared Secret.
  - c. Set **Timeout** to 30 (seconds).
  - d. Click Save.

|                                                   | Fireware Web UI                                                                                      |                       |                          |                 |
|---------------------------------------------------|----------------------------------------------------------------------------------------------------|-----------------------|--------------------------|-----------------|
| DASHBOARD<br>SYSTEM STATUS<br>NETWORK<br>FIREWALL | Servers / RADIUS<br>Before you configure your Firet<br>Primary Server Settin<br>Diable RADIUS Server | oox device to u<br>gS | se a RADIUS authenticati | on server, make |
| SUBSCRIPTION SERVICES                             | IP Address                                                                                           |                       |                          |                 |
| AUTHENTICATION<br>Hotspot                         | Port                                                                                                 |                       |                          |                 |
| Servers<br>Settings                               | Passphrase                                                                                           |                       |                          |                 |
| Users and Groups<br>Web Server Certificate        | Confirm                                                                                              |                       |                          |                 |
| Single Sign-On<br>Terminal Services               | Timeout                                                                                              | 30                    |                          | seconds         |
| Authentication Portal                             | Retries                                                                                              | 3                     |                          | ]               |
| VPN                                               | Graup Athibuda                                                                                       | E.e.                  |                          |                 |
| STSTEM                                            | Group Attribute                                                                                      | 11                    |                          |                 |
|                                                   | Dead Time                                                                                            | 10                    | Minutes •                |                 |

### Step 2 - Configuring the VPN connection mode

You can configure either of the following two VPN connection modes: L2TP VPN or SSL VPN.

#### **Configuring L2TP VPN**

- 1) Navigate to VPN > Mobile VPN with L2TP and click Configure.
- 2) Check the Activate Mobile VPN with L2TP check box.
- 3) In the **Network** tab, add the desired **Virtual IP Address Pool**.

|                                                                            | Fireware Web UI                                                                                             |                  |               |                        |
|----------------------------------------------------------------------------|----------------------------------------------------------------------------------------------------|------------------|---------------|------------------------|
| DASHBOARD<br>SYSTEM STATUS<br>NETWORK<br>FIREWALL<br>SUBSCRIPTION SERVICES | Mobile VPN with L2TP<br>Mobile VPN with L2T<br>When you activate Mobile VPN<br>CACtivate Mobile VPN with L2 | P<br>with L2T    | P, the "L2TP- | Users" group and the ' |
| AUTHENTICATION                                                             | Network Authority                                                                                           | ation            | IPSec         | Mobile Clients         |
| VPN<br>Branch Office VPN<br>BOVPN Virtual Interfaces                       | Virtual IP Address Po                                                                                       | Ol<br>esses to 1 | be assigned   | to the L2TP users.     |
| Phase2 Proposals                                                           | ADDRESSES *                                                                                                 |                  | 1.1           |                        |
| Mobile VPN with IPSec<br>Mobile VPN with PPTP<br>Mobile VPN with SSL       | ADD REMOVE                                                                                                  |                  |               |                        |
| Mobile VPN with L2TP<br>Global Settings                                    | Keep Alive Timeout                                                                                          | 60               |               | seconds                |
| SYSTEM                                                                     | Retransmission Timeout                                                                                      | 5                |               | seconds                |
|                                                                            | Maximum Retries                                                                                             | 5                |               |                        |
|                                                                            | Maximum Transmission Unit<br>(MTU)                                                                          | 1400             | 8             | bytes                  |
|                                                                            | Maximum Receive Unit<br>(MRU)                                                                               | 1400             | (             | bytes                  |
|                                                                            | SAVE CANCEL                                                                                                 |                  |               |                        |

- 4) In the Authentication tab:
  - a. Select **RADIUS** as the **Authentication Server**.

| Mobile VPN with I  | L2TP                      |                   |                       |                     |
|--------------------|---------------------------|-------------------|-----------------------|---------------------|
| Mobile VPN         | with L2TP                 |                   |                       |                     |
| When you activat   | e Mobile VPN with L2TP,   | the "L2TP-U       | lsers" group and the  | "WatchGuard L2TP"   |
| Activate Mobile    | e VPN with L2TP           |                   |                       |                     |
|                    |                           |                   |                       |                     |
| Network            | Authentication            | IPSec             | Mobile Clients        |                     |
| Authenticati       | ion Server Settin         | as                |                       |                     |
| Select one or mor  | e authentication servers  | 90<br>s which can | be used to authentic  | ate L2TP users. The |
| configure addition | nal authentication serve  | rs, click 'Cor    | nfigure'.             |                     |
| SELECT 🗘           | AUTHENTICATION            | SERVER            |                       |                     |
|                    | RADIUS (Default)          | RADIUS (Default)  |                       |                     |
|                    | Firebox-DB                |                   |                       |                     |
| MAKE DEFAULT       |                           |                   |                       |                     |
|                    |                           |                   |                       |                     |
| Authenticat        | ion Users and Gr          | oups              |                       |                     |
| Define users and   | groups to use in policies | and aliases       | s. Make sure the user | r or group name you |
| NAME 🗘             |                           |                   | TYPE                  |                     |
| L2TP-Users         |                           |                   | Group                 |                     |
| ADD REMO           | VE                        |                   |                       |                     |
| SAVE CANO          | CEL                       |                   |                       |                     |
| 10 P.C.            |                           |                   |                       |                     |

b. Make sure the **Name** of the VPN authentication group listed in WatchGuard, is identical to the VPN authentication group's name in the CLEAR portal (which you noted in Preliminary Actions, step (4)).

For example:

|         | Authentication Users an<br>Define users and groups to use in p | d Groups<br>olicies and aliases. Make sure the user |
|---------|----------------------------------------------------------------|-----------------------------------------------------|
| P-USERS | NAME *                                                         | ТҮРЕ                                                |
| 12      | L2TP-Users                                                     | Group                                               |
|         | ADD REMOVE                                                     |                                                     |

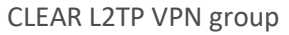

WatchGuard L2TP VPN group

- 5) In the **IPSec** tab, check the Enable IPSec check box and configure the following:
  - a. In Phase 1 Settings tab:
    - Select **Use Pre-shared key** and enter the key that will be used for the L2TP connection.
    - Select at least one Phase 1 transform.

| Mobile VPN with L2TP         When you activate Mobile VPN with L2TP, the "L2TP-Users" group and the "WatchGuard L2TP" policy are created to allow                                                                                                    |                                               |                         |                     |                               |
|----------------------------------------------------------------------------------------------------|-----------------------------------------------|-------------------------|---------------------|-------------------------------|
| Mobile VPN with L2TP         When you activate Mobile VPN with L2TP, the "L2TP-Users" group and the "WatchGuard L2TP" policy are created to allow         Image: Activate Mobile VPN with L2TP         Image: Network       Authentication         Image: Network       Authentication         Image: Network       Authentication         Image: Network       Authentication         Image: Network       Authentication         Image: Network       Authentication         Image: Network       Authentication         Image: Network       Authentication         Image: Network       Authentication         Image: Network       Phase 2 Settings         Image: Network       Phase 2 Settings         Image: Network       Phase 2 Settings         Image: Network       Rev         Image: Network       Network         Image: Network       Network         Image: Network       Network         Image: Network       Network         Image: Network       Network         Image: Network       Network         Image: Network       Network         Image: Network       Network         Image: Network       Network         Image: Network       Network                                                                                                    | Mobile VPN with L2TP                          |                         |                     |                               |
| When you activate Mobile VPN with L2TP, the "L2TP-Users" group and the "WatchGuard L2TP" policy are created to allow   Activate Mobile VPN with L2TP     Network   Authentication   IPSec     Mobile Clients     Phase 1 Settings   Phase 2 Settings     Credential Method   Use IPSec Firebox Certificate   Show All Certificates   ID *     Certificates   ID *   Certificates   Diffie-Hellman Group 1                                                                                                    | Mobile VPN with L2TP                          |                         |                     |                               |
| <ul> <li>Activate Mobile VPN with L2TP</li> <li>Network Authentication IPSec Mobile Clients</li> <li>Enable IPSec</li> <li>Phase 1 Settings Phase 2 Settings</li> <li>Credential Method</li> <li>Use Pre-Shared Key</li> <li>Use IPSec Firebox Certificate</li> <li>Show All Certificates</li> <li>ID * CERTIFICATE NAME ALGORITHM</li> </ul> Transform Settings PHASE 1 TRANSFORM * KEY GROUP MDS-DES Diffie-Hellman Group 1 ADD EDIT REMOVE MOVE UP MOVE DOWN                                                                                                    | When you activate Mobile VPN with L2TP, the " | L2TP-Users" group and t | he "WatchGuard L2TI | " policy are created to allow |
| Network Authentication IPSec Mobile Clients   Image: Enable IPSec Image: Enable IPSec     Phase 1 Settings Phase 2 Settings     Credential Method   Image: Use IPSec Firebox Certificate   Image: Show All Certificates   Image: Image: I | Activate Mobile VPN with L2TP                 |                         |                     |                               |
| Network       Authentication       IPSec       Mobile Clients         Image: Enable IPSec       Enable IPSec       Image: Enable IPSec         Image: Phase 1 Settings       Phase 2 Settings       Image: Enable IPSec         Credential Method       Image: Enable IPSec       Image: Enable IPSec         Image: Use IPSec Firebox Certificate       Image: Enable IPSec       Image: Enable IPSec         Image: Use IPSec Firebox Certificate       Image: Enable IPSec       Image: Enable IPSec         Image: Use IPSec Firebox Certificate       Image: Enable IPSec       Image: Enable IPSec         Image: Use IPSec Firebox Certificate       Image: Enable IPSec       Image: Enable IPSec         Image: Image: Use IPSec Firebox Certificate       Image: Enable IPSec       Image: Enable IPSec         Image: Image: Imag                                                                                                    |                                               |                         |                     |                               |
| Enable IPSec   Phase 1 Settings Phase 2 Settings   Credential Method   Use Pre-Shared Key   Use IPSec Firebox Certificate   Show All Certificates   ID *   CERTIFICATE NAME   ALGORITHM   Transform Settings   PHASE 1 TRANSFORM *   MDS-DES   Diffie-Hellman Group 1                                                                                                    | Network Authentication IPS                    | ec Mobile Clients       |                     |                               |
| Phase 1 Settings       Phase 2 Settings         Credential Method                                                                                                    | Enable IPSec                                  |                         |                     |                               |
| Phase 1 Settings       Phase 2 Settings         Credential Method                                                                                                    |                                               |                         |                     |                               |
| Credential Method  Use Pre-Shared Key Use IPSec Firebox Certificate  Show All Certificates ID CERTIFICATE NAME ALGORITHM  Transform Settings PHASE 1 TRANSFORM KEY GROUP MD5-DES Diffie-Hellman Group 1  ADD EDIT REMOVE MOVE UP MOVE DOWN                                                                                                    | Phase 1 Settings Phase 2 Settings             |                         |                     |                               |
| Use Pre-Shared Key Use IPSec Firebox Certificate Show All Certificates ID CERTIFICATE NAME ALGORITHM Transform Settings PHASE 1 TRANSFORM MD5-DES Diffie-Hellman Group 1                                                                                                    | Credential Method                             |                         |                     |                               |
| ID Se Pre-Shared Key         Use IPSec Firebox Certificate         Show All Certificates         ID *         CERTIFICATE NAME         ALGORITHM                                                                                                    |                                               |                         |                     |                               |
| Use IPSec Firebox Certificate         Show All Certificates         ID *       CERTIFICATE NAME         ALGORITHM         Transform Settings         PHASE 1 TRANSFORM *         MD5-DES         Diffie-Hellman Group 1                                                                                                    | Use Pre-Shared Key                            | ***                     |                     |                               |
| Show All Certificates       CERTIFICATE NAME       ALGORITHM         Transform Settings       KEY GROUP       MOS-DES         MD5-DES       Diffie-Hellman Group 1                                                                                                    | Use IPSec Firebox Certificate                 |                         |                     |                               |
| ID *     CERTIFICATE NAME     ALGORITHM       Transform Settings     PHASE 1 TRANSFORM *     KEY GROUP       MD5-DES     Diffie-Hellman Group 1                                                                                                    | Show All Certificates                         |                         |                     |                               |
| Transform Settings     KEY GROUP       MD5-DES     Diffie-Hellman Group 1                                                                                                    |                                               | CERTIFICATE NAM         | F                   | ALGORITHM                     |
| MD5-DES     MOVE UP     MOVE DOWN                                                                                                    |                                               | CLATER COLOR            | -                   |                               |
| I ransform Settings     KEY GROUP       MD5-DES     Diffie-Hellman Group 1                                                                                                    |                                               |                         |                     |                               |
| PHASE 1 TRANSFORM     KEY GROUP       MD5-DES     Diffie-Hellman Group 1       ADD     EDIT     REMOVE     MOVE UP                                                                                                    | Transform Settings                            |                         | 2                   |                               |
| MD5-DES     Diffie-Hellman Group 1       ADD     EDIT     REMOVE     MOVE UP                                                                                                    | PHASE 1 TRANSFORM *                           |                         | KEY GROUP           |                               |
| ADD EDIT REMOVE MOVE UP MOVE DOWN                                                                                                    | MD5-DES                                       |                         | Diffie-Hellman Grou | p 1                           |
| ADD EDIT REMOVE MOVE UP MOVE DOWN                                                                                                    |                                               |                         |                     |                               |
|                                                                                                    | ADD EDIT REMOVE MOVE UP                       | MOVE DOWN               |                     |                               |

b. In **Phase 2 Settings** tab, select at least one Phase 2 IPSec proposals.

| Mobile VPN with L2TP              |                         |                |                |                   |                   |
|-----------------------------------|-------------------------|----------------|----------------|-------------------|-------------------|
| Mobile VPN with L2TP              |                         |                |                |                   |                   |
| When you activate Mobile VPN with | n L2TP, the "L21        | [P-Users" grou | ip and the "Wa | atchGuard L2TP" p | olicy are created |
| Activate Mobile VPN with L2TP     |                         |                |                |                   | 82                |
|                                   |                         |                |                |                   |                   |
| Network Authenticatio             | n IPSec                 | Mobile         | Clients        |                   |                   |
| Enable IPSec                      |                         |                |                |                   |                   |
|                                   |                         |                |                |                   |                   |
| Phase 1 Settings Phase            | 2 Settings              |                |                |                   |                   |
| Perfect Forward Secred            | Perfect Forward Secrecy |                |                |                   |                   |
|                                   |                         |                |                |                   |                   |
|                                   |                         | in one op i    |                |                   |                   |
| IPSec Proposals                   |                         |                |                |                   |                   |
| PHASE 2 PROPOSALS *               |                         |                |                |                   |                   |
| ESP-AES-SHA1                      |                         |                |                |                   |                   |
| ESP-3DES-SHA1                     |                         |                |                |                   |                   |
|                                   | _                       |                |                |                   | E                 |
| ESP-AES-SHA1                      | ADD                     | REMOVE         | MOVE UP        | MOVE DOWN         |                   |
| SAVE CANCEL                       |                         |                |                |                   |                   |

6) Click save.

#### **Configuring SSL VPN**

- 1) Navigate to VPN > Mobile VPN with SSL and check the Activate Mobile VPN with SSL check box.
- 2) In General tab, select the Primary IP address or domain name for SSL users to connect to.

| WatchGuard                                                                                                    | Fireware Web UI                                                                                                    |
|----------------------------------------------------------------------------------------------------|----------------------------------------------------------------------------------------------------|
| DASHBOARD<br>SYSTEM STATUS<br>NETWORK<br>FIREWALL<br>SUBSCRIPTION SERVICES<br>AUTHENTICATION<br>VPN<br>Branch Office VPN<br>Branch Office VPN<br>BOVPN Virtual Interfaces<br>Phase2 Proposals<br>IKEv2 Shared Settings<br>Mobile VPN with IPSec<br>Mobile VPN with PPTP<br>Mobile VPN with SSL<br>Mobile VPN with SSL<br>Global Settings | Mobile VPN with SSL<br>When you activate Mobile VPN with SSL, the "SSLVPN-Users" group ar<br>Activate Mobile VPN with SSL<br>General Authentication Advanced<br>Firebox IP Addresses or Domain Names<br>Type a firebox IP or domain name for SSL VPN users to connect to.<br>Primary<br>Secondary<br>Networking and IP address pool<br>Choose the method the Firebox uses to send traffic through the VPN<br>Routed VPN traffic<br>Force all client traffic through tunnel<br>Allow access to all Trusted, Optional, and Custom networks<br>Specify allowed resources |
|                                                                                                    | Virtual IP Address Pool<br>Enter a subnet to be used as virtual address pool. Your Firebox allows<br>192.168.113.0 / 24                                                                                                    |

#### 3) In the Authentication tab:

a. Select Radius as the Authentication Server.

| Mobile VPN with                                                                                             | SSL                                                                                                    |                                                                                               |                                    |
|----------------------------------------------------------------------------------------------------|----------------------------------------------------------------------------------------------------|-----------------------------------------------------------------------------------------------|------------------------------------|
| When you activat                                                                                            | e Mobile VPN with SS                                                                                     | L, the "SSLVPN-Users" group and the                                                           | "WatchGuard SSLVPN" policy are cr  |
| 🕑 Activate Mob                                                                                              | ile VPN with SSL                                                                                         |                                                                                               |                                    |
|                                                                                                    |                                                                                                    |                                                                                               |                                    |
| General                                                                                                    | Authentication                                                                                           | Advanced                                                                                      |                                    |
| Authenticat                                                                                                 | ion Server Sett                                                                                          | inas                                                                                          |                                    |
| Select one or mo                                                                                            | re authentication serv                                                                                   | ers. The first server in the list is the d                                                    | efault authentication server.      |
| SELECT                                                                                                    | AUTHENTI                                                                                                 | CATION SERVER                                                                                 |                                    |
|                                                                                                    | RADIUS (E                                                                                                | Default)                                                                                      |                                    |
|                                                                                                    | Firebox-DE                                                                                               | 3                                                                                             |                                    |
| <ul> <li>Auto reconnect</li> <li>Force users to</li> <li>Allow the Mob</li> <li>Define users and</li> </ul> | ct after a connection is<br>a authenticate after a co<br>ille VPN with SSL clier<br>groups to authentica | lost<br>onnection is lost<br>It to remember password<br>te with Mobile VPN with SSL. The user | rs and groups you define are auton |
| NAME                                                                                                    |                                                                                                    |                                                                                               | ТҮРЕ                               |
| SSLVPN-U                                                                                                    | lsers                                                                                                    |                                                                                               | Group                              |
| ADD REMO                                                                                                    | IVE.                                                                                                    |                                                                                               |                                    |

 Make sure the Name of the VPN authentication group listed in WatchGuard, is identical to the VPN authentication group's name in the CLEAR portal (which you noted in Preliminary Actions, step (4)).

Γ

For example:

|              | Define users and groups to authenticate with Mobile VPN with SSL. Th |
|--------------|----------------------------------------------------------------------|
| SSLVPN-USERS | NAME                                                                 |
| SS           | ADD REMOVE                                                           |

#### CLEAR SSL VPN group

WatchGuard SSL VPN group

4) Click save.

٦

# Instructions for Supplying VPN Credentials

## Supplying VPN Credentials without MFA

For successful VPN authentication using Portnox CLEAR RADIUS, users are required to provide their username + password:

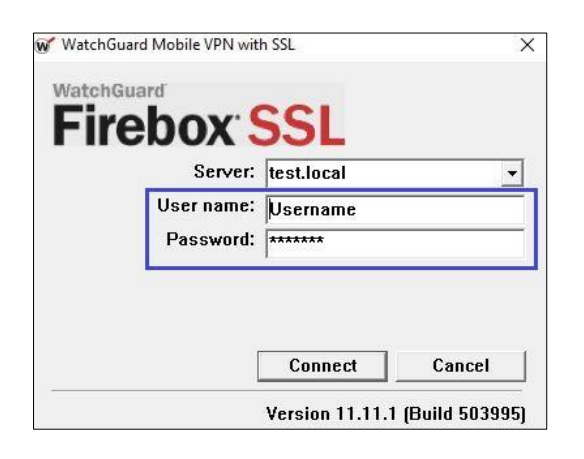

### Supplying VPN Credentials with push-to-access MFA

For successful VPN authentication using Portnox CLEAR RADIUS and push-to-access MFA, users are required to provide their username + password and allow the push notification on their mobile device:

|                                                                                                    | portnox∗                                                                                                    |
|----------------------------------------------------------------------------------------------------|----------------------------------------------------------------------------------------------------|
| WatchGuard Mobile VPN with SSL X<br>WatchGuard<br>Firebox: SSSL<br>Server: test.local V<br>User name: Username<br>Password: ****** | NEW SIGN IN         Your device attempted to access the corporate network. Please confirm.         portnox2         Aug 14, 2020   3:27 PM |
| Connect Cancel<br>Version 11.11.1 (Build 503995)                                                                                   | ⊗ DENY ⊘ ALLOW                                                                                                    |